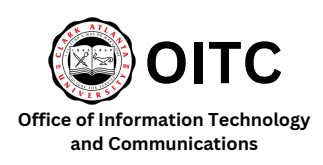

MyPassword Portal

## **Password Reset Guide**

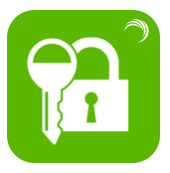

The MyPassword Portal allows you to reset your password or unlock your account without contacting the OITC Help Desk. Follow the steps below to reset your password.

1. Access the <u>CAU website</u> (www.cau.edu) and select **My Password Portal** located at the bottom of the page or go to the following link: <u>https://mypassword.cau.edu/showLogin.cc</u>

|                                                          | Our Campus                | Academics                   |
|----------------------------------------------------------|---------------------------|-----------------------------|
| <b>A</b>                                                 | Financial Aid             | Admissions                  |
|                                                          | Food Services             | Campus Tour                 |
| Clark Atlanta University                                 | Housing                   | University Life             |
| 223 James P. Brawley Dr., S.W.<br>Atlanta, Georaia 30314 | Administration/Office     |                             |
| (404) 880-8000                                           | Human Resources           | Faculty and Staff Directory |
| cauadmissions@cau.edu                                    | Donate Now                | MyCAU                       |
|                                                          | Institutional Advancement | My Password Portal          |
|                                                          | Panther Portal            | University Registrar        |

2. Enter your Username and click Continue:

Your username is the first part of your email address before the @ symbol.

- Faculty and Staff: The initial of your first name followed by your last name. (Ex. JSmith)
- CAU Students: First name followed by a period and then your last name. (Ex. Joe.Smith)
- Cross Registered Students: Last name followed by a period and then your first name. (Smith.Joe)

In certain instances, a numerical digit is part of your username. Make sure to incorporate the number into your username as well.

| P | Reset your password |    |
|---|---------------------|----|
|   | Username            | ů. |
|   | CAU                 | ~  |
|   | Continue            |    |
| 4 | Unlock your account |    |

3. Enter your 900#. Morehouse students enter your M#, and include the M. Enter the CAPTCHA code displayed. Select *Continue*.

| Question: | What is your 900 number (Student )   | ID/Employee ID)? |  |
|-----------|--------------------------------------|------------------|--|
|           | 1                                    |                  |  |
|           | Type the characters you see in the p | icture below.    |  |
|           | john .                               | 2                |  |
|           | Letters are not case-sensitive       |                  |  |
|           |                                      |                  |  |

4. Create a new password. Make sure you meet the password requirements:

- at least 13 characters in length
- must contain at least one uppercase letter
- must contain at least one lowercase letter
- must contain at least one number
- must contain at least one special character (ex: @#\$%!^)
- do not include your name. This includes your first, middle, or last name
- do not use any of your previous 8 passwords

Enter the CAPTCHA code and select *Reset Password*.

| New Password         | 1                                                                                                    |  |  |
|----------------------|----------------------------------------------------------------------------------------------------|--|--|
| Confirm New Password |                                                                                                    |  |  |
|                      | - Minimum length should be at least 13                                                                          |  |  |
|                      | <ul> <li>Number of special characters to include 1</li> </ul>                                                   |  |  |
|                      | <ul> <li>Must contain at least 1 upper case character(s)</li> </ul>                                             |  |  |
|                      | <ul> <li>Number of numerals to include 1</li> </ul>                                                             |  |  |
|                      | <ul> <li>Must contain at least 1 lower case character(s) and No part of your Name<br/>First or Last!</li> </ul> |  |  |
|                      | Type the characters you see in the picture below.                                                               |  |  |
|                      | 7015ih                                                                                                    |  |  |
|                      | Letters are not case-sensitive                                                                                  |  |  |

5. If your password meets the requirements you will see a message indicating that your password reset was successful.

| ~ | Passv | vord reset successful for the following account(s) |              |
|---|-------|----------------------------------------------------|--------------|
|   | •     | - CAU                                              |              |
|   |       |                                                    | Back to home |

<u>Tips:</u>

- You can access the MyPasswordPortal through any web browser, whether on a computer or mobile device.
- Make sure to remember your new password for future use.
- If you're working remotely, connect your device to the VPN.

## Common Error Message:

The specified password does not meet password history requirements set by the administrator.

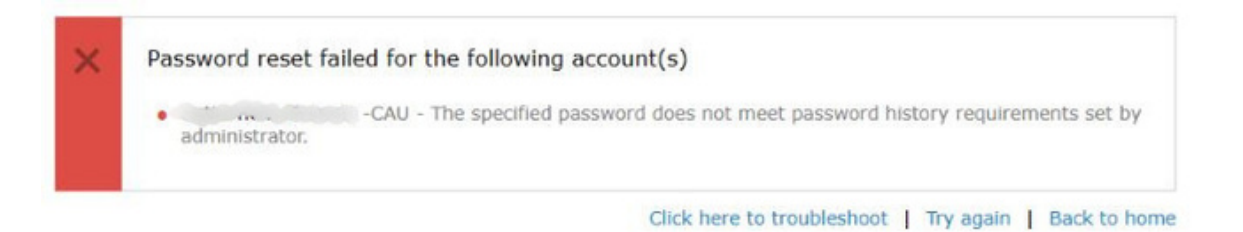

Users will encounter this error message if they use any of their previous eight passwords. Please create a new password that hasn't been used in the last eight instances.

Office of Information Technology and Communications - OITC support@cau.edu